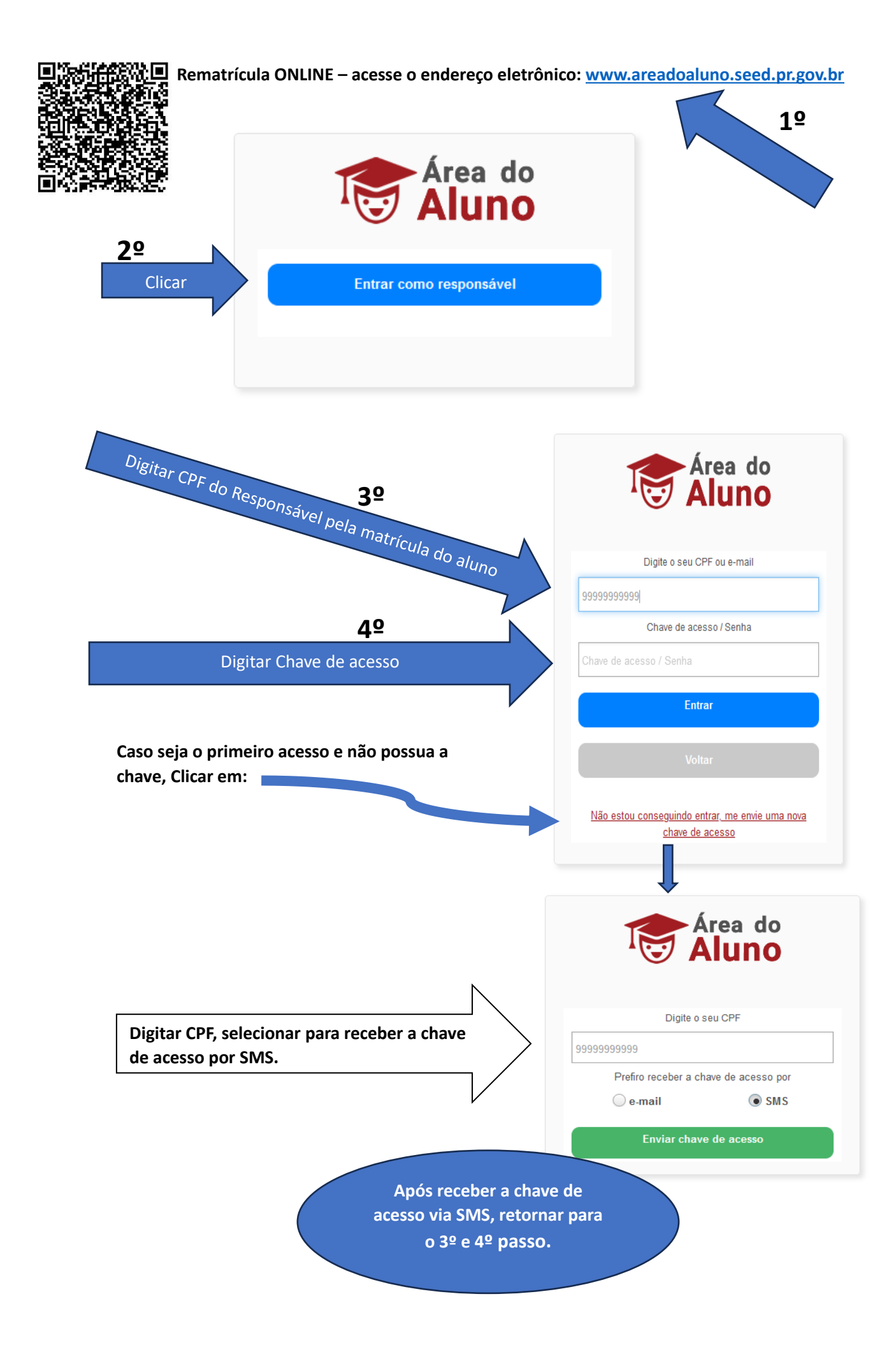

| 🖀 Início                                                                                                    |                                                                                                    |                                                                                                    |                                                                                                    |
|----------------------------------------------------------------------------------------------------|----------------------------------------------------------------------------------------------------|----------------------------------------------------------------------------------------------------|----------------------------------------------------------------------------------------------------|
|                                                                                                    | 🞓 Matrícula o                                                                                                    | n-line                                                                                                    |                                                                                                    |
| Histórico Escolar                                                                                                    | Consulta                                                                                                    |                                                                                                    |                                                                                                    |
| III Consultar Boletim                                                                                                    | Consulta                                                                                                    |                                                                                                    |                                                                                                    |
| Declaração de Matrícu                                                                                                    | *Aluno:                                                                                                    |                                                                                                    | Nome do aluno Passo 6º                                                                                                    |
| Cadastro do Aluno                                                                                                    | Seriação em 2023                                                                                                    |                                                                                                    |                                                                                                    |
| Envio de Documentos                                                                                                    | Sem Seriação                                                                                                    |                                                                                                    |                                                                                                    |
| 🞓 Matrícula on-line                                                                                                    |                                                                                                    |                                                                                                    |                                                                                                    |
| Matrícula on-line CELE                                                                                                    | EM Instituição                                                                                                    | ino indicada                                                                                                    |                                                                                                    |
| Redefinir Senha Class                                                                                                    | room                                                                                                    |                                                                                                    | Nome da Escola                                                                                                    |
| <ul> <li>Alterar a senha</li> </ul>                                                                                                    | Município:                                                                                                    |                                                                                                    | XXXXXXXX                                                                                                    |
|                                                                                                    | Logradouro:                                                                                                    |                                                                                                    | XXXXXXX                                                                                                    |
|                                                                                                    | Número:                                                                                                    |                                                                                                    | XXXXXXXX                                                                                                    |
|                                                                                                    | Bairro:                                                                                                    |                                                                                                    | XXXXXX                                                                                                    |
|                                                                                                    | CEP:                                                                                                    |                                                                                                    | XXXXX                                                                                                    |
|                                                                                                    | Telefone:                                                                                                    |                                                                                                    | XX-XXXXX                                                                                                    |
|                                                                                                    | Conferi<br>eletronica                                                                                                    | ir, concorc<br>imente o l                                                                                                    | dar e assinar<br>Requerimento.                                                                                                    |
|                                                                                                    | Conferi<br>eletronica                                                                                                    | ir, concorc<br>imente o l                                                                                                    | dar e assinar<br>Requerimento.                                                                                                    |
|                                                                                                    | Conferi<br>eletronica                                                                                                    | ir, concorc<br>imente o l                                                                                                    | dar e assinar<br>Requerimento.                                                                                                    |
|                                                                                                    | Conferi<br>eletronica                                                                                                    | ir, concorc<br>imente o l<br>iPasta do A                                                                                                    | dar e assinar<br>Requerimento.<br>Aluno                                                                                                    |
| **************************************                                                                                                    | Conferi<br>eletronica                                                                                                    | ir, concorc<br>amente o l<br>I Pasta do A<br>onsulta                                                                                                    | dar e assinar<br>Requerimento.<br>Aluno                                                                                                    |
| *                                                                                                    | Conferi<br>eletronica                                                                                                    | ir, concord<br>amente o l<br>Pasta do A<br>onsulta<br>*Aluno:                                                                                                    | dar e assinar<br>Requerimento.<br>Aluno<br>Nome do aluno                                                                                                    |
| #<br>#<br>!!<br>!!                                                                                                    | Conferi<br>eletronica                                                                                                    | ir, concord<br>amente o l<br>Pasta do A<br>onsulta<br>*Aluno:                                                                                                    | dar e assinar<br>Requerimento.<br>Aluno<br>Nome do aluno                                                                                                    |
| Passo 8º                                                                                                    | Conferi<br>eletronica                                                                                                    | ir, concord<br>amente o l<br>Pasta do A<br>onsulta<br>"Aluno:<br>ocumentos                                                                                                    | tar e assinar<br>Requerimento.<br>Aluno<br>Nome do aluno                                                                                                    |
| Passo 8º                                                                                                    | Conferi<br>eletronica                                                                                                    | ir, concord<br>amente o l<br>Pasta do A<br>onsulta<br>*Aluno:<br>ocumentos<br>*Role a tela para<br>Selecione o arg                                                                                                    | lar e assinar<br>Requerimento.<br>Aluno<br>Nome do aluno<br>a ver todos os documentos.<br>uivo com o CPF do responsável:                                                                                                    |
| Passo 8º                                                                                                    | Conferi<br>eletronica                                                                                                    | ir, concord<br>mente o l<br>Pasta do A<br>onsulta<br>*Aluno:<br>•cumentos<br>*Role a tela para<br>Selecione o arq<br>Escolher arquivo                                                                                                    | lar e assinar<br>Requerimento.<br>Aluno<br>Nome do aluno<br>a ver todos os documentos.<br>uivo com o CPF do responsável:                                                                                                    |
| Passo 8º                                                                                                    | Conferi<br>eletronica<br>Conferi<br>eletronica<br>Consultar Boletim<br>Consultar Boletim<br>Consultar B | ir, concord<br>mente o l<br>Pasta do A<br>onsulta<br>*Aluno:<br>*Role a tela para<br>Selecione o arq<br>Escolher arquiva                                                                                                    | ar e assinar<br>Requerimento.                                                                                                    |
| Passo 8º                                                                                                    | Conferi<br>eletronica                                                                                                    | ir, concord<br>mente o l<br>Pasta do A<br>onsulta<br>*Aluno:<br>*Role a tela para<br>Selecione o arq<br>Escolher arquivo<br>Selecione o arq                                                                                                    | lar e assinar<br>Requerimento.                                                                                                    |
| Passo 8º                                                                                                    | Conferi<br>eletronica                                                                                                    | ir, concord<br>mente o l<br>Pasta do A<br>onsulta<br>*Aluno:<br>*Role a tela para<br>Selecione o arq<br>Escolher arquivo<br>Selecione o arq<br>Escolher arquivo                                                                                          | Ar e assinar<br>Requerimento.                                                                                                    |
| Passo 89                                                                                                    | Conferi<br>eletronica                                                                                                    | ir, concord<br>mente o l<br>Pasta do A<br>onsulta<br>*Aluno:<br>*Comentos<br>*Role a tela para<br>Selecione o arq<br>Escolher arquivo<br>Selecione o arq<br>Escolher arquivo<br>Selecione o arq<br>Escolher arquivo                                      | Aar e assinar<br>Requerimento.<br>Aluno<br>Nome do aluno<br>a ver todos os documentos.<br>aivo com o CPF do responsável:<br>a Nenhum arquivo escolhido<br>uivo com a certidão de nascimento/casamento do alun<br>Nenhum arquivo escolhido<br>uivo com o comprovante de residência do aluno:<br>Nenhum arquivo escolhido<br>uivo com a comprovante de vacinação do aluno:<br>Nenhum arquivo escolhido |
| Passo 82<br>Passo 82<br>Pas | Conferi<br>eletronica                                                                                                    | ir, concord<br>mente o l<br>Pasta do A<br>onsulta<br>*Aluno:<br>*Aluno:<br>*Role a tela para<br>Selecione o arq<br>Escolher arquivo<br>Selecione o arq<br>Escolher arquivo<br>Selecione o arq<br>Escolher arquivo<br>Selecione o arq<br>Escolher arquivo | Aar e assinar<br>Requerimento.                                                                                                    |